## Blokowanie bonów

W systemie istnieje możliwość blokady istniejących bonów. Zablokowane mogą zostać bony znajdujące się w stanie:

- Aktywny
- Przyjęty na stan
- Zatwierdzony

Aby przejść do okna blokowania bonu, należy przejść do listy bonów, a następnie, po zaznaczeniu bonu, wybrać przycisk [**Zablokuj**] znajdujący się w menu głównym.

W oknie blokowania znajduje się lista rozwijana ze zdefiniowanymi przez system przyczynami blokady bonu:

- Awans do wyższego poziomu programu
- Rezygnacja z uczestnictwa w programie lojalnościowym
- Przeniesienie na inną kartę na życzenie klienta
- Zgubienie
- Przeterminowanie
- Zduplikowany numer bonu

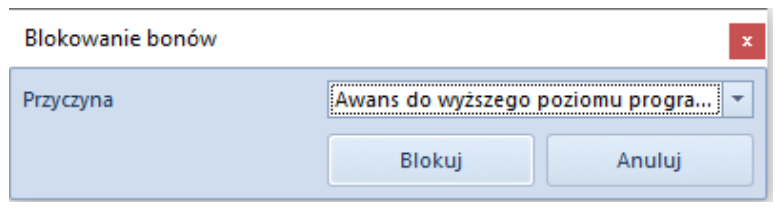

Okno blokowania bonów

Wskazówka

Użytkownik ma możliwość definiowania nowych przyczyn blokady bonu w słowniku uniwersalnym *CRM →Przyczyny blokady bonu*.

Uwaga

Operacja blokady bonów jest nieodwracalna.